# Návod na integraci Smarwi do systému Home Assistant

Návod na integraci WiFi otevírače oken do systému Home Assistant (HA) pomocí MQTT.

## 1. Nastavení komunikace mezi Smarwi a MQTT brokerem

Tento návod uvažuje použití lokálního MQTT brokera, který zprostředkovává MQTT komunikaci mezi Smarwi otevíračem oken a HA v lokální síti. Nejsnažší způsob je instalace Mosquitto MQTT broker addonu přímo v HA (https://bit.ly/3pyi4lU). Pozor – toto funguje pouze v případě, že používáte Hassio, neboli připravenou instalaci operačního systému Linux s předinstalovaným HA, např. pro Raspberry Pi.

Pokud provozujete HA jako samostatnou aplikaci v rámci daného operačního systému, bude potřeba rozběhnout samostatnou instanci Mosquitto brokeru, a to ideálně na stejném zařízení, jako běží HA, např. pomocí technologie Docker (<u>https://bit.ly/3nyjECf</u>).

Alternativně by mělo být možné využít veřejný MQTT broker od Vektivy (broker.vektiva.com), který je přednastaven v konfigurátoru Smarwi, nicméně tato varianta nebyla autorem otestována.

Nastavení MQTT brokera se provede v konfiguraci Smarwi sekci Settings/Advanced, kam se zadá IP adresa lokálního MQTT brokeru (v tomto případě 192.168.1.196):

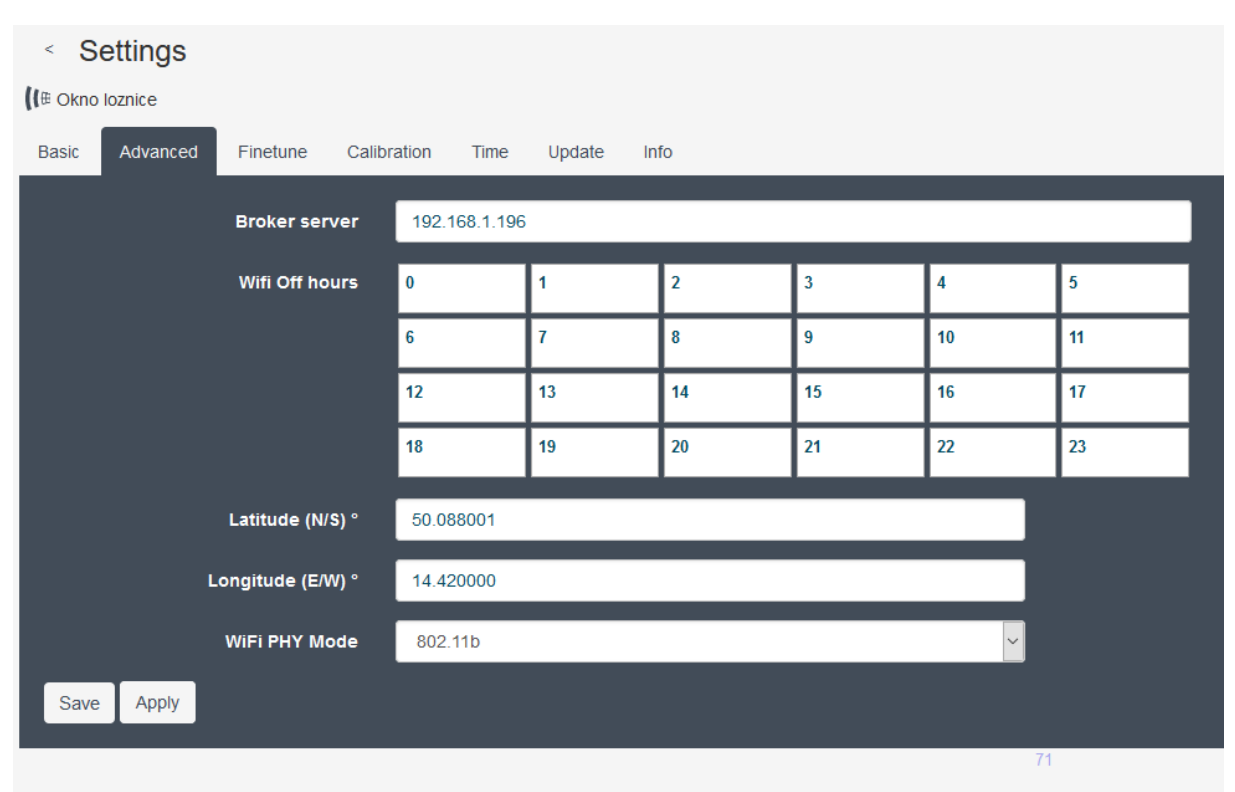

## 2. Konfigurace v systému Home Assistant

#### 2.1 Konfigurace MQTT

V souboru configuration.yaml je nutné podobně jako v předchozím případě nakonfigurovat spojení na MQTT broker. HA má vlastního embedovaného MQTT clienta, který se s brokerem propojí a není tedy nutné instalovat žádný addon. To se provede takto:

```
mqtt:
    discovery: true
    discovery_prefix: homeassistant
    broker: 192.168.1.196
    birth_message:
        topic: 'hass/status'
        payload: 'online'
    will_message:
        topic: 'hass/status'
        payload: 'offline'
```

Alternativně lze místo IP adresy lokálního brokera zadat broker.vektiva.com.

#### 2.2 Konfigurace Smarwi

Dále se v konfiguračním souboru HA nadefinuje binární MQTT sensor a MQTT switch, které jsou pomocí MQTT propojené s otevíračem Smarwi.

Binární sensor zaznamenává stav okna, tj. má hodnoty 'on' pokud je okno otevřeno, nebo 'off' pokud je zavřeno. Definice binárního sensoru v configuration.yaml vypadá takto:

```
binary_sensor:

- platform: mqtt

name: okno loznice stav

state_topic: "ion/remoteid/%deviceid/status"

value_template: >-

{% if 'pos:c' in value %}

{{'OFF'}}

{% else %}

{{'ON'}}

{% endif %}

device class: window
```

V parametru state\_topic je potřeba změnit hodnoty remoteid a deviceid za ty, které jsou nastavené ve Smarwi jako **Remote ID** a **Device ID**. Tyto hodnoty lze buď získat v nastavení Smarwi v sekcích Basic resp. Info (viz screenshoty), nebo nalézt v sekci User account po kliknutí na šipku v pravém horním rohu na https://vektiva.online.

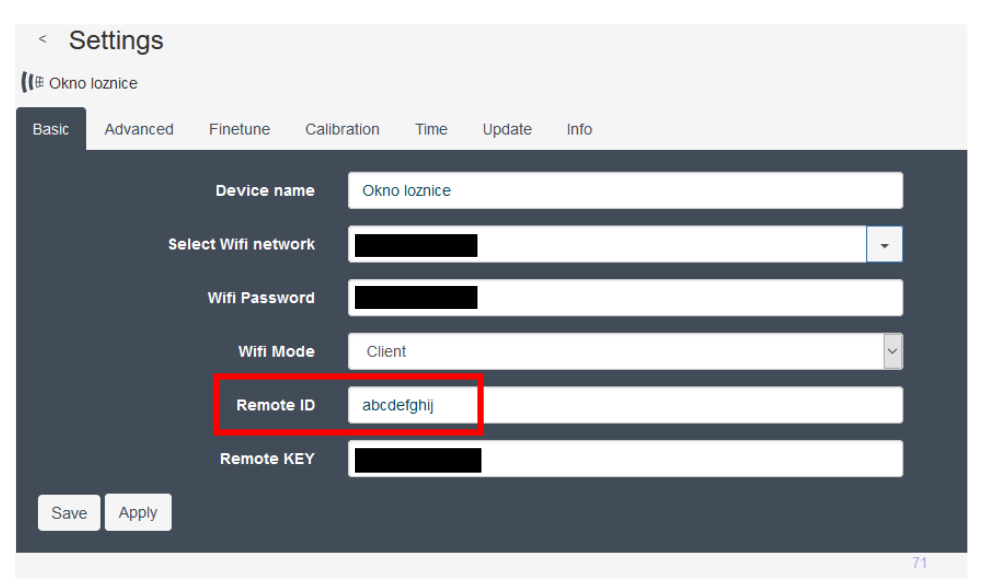

| < Settings        |             |               |               |                           |        |      |  |  |  |   |   |  |
|-------------------|-------------|---------------|---------------|---------------------------|--------|------|--|--|--|---|---|--|
| 【I ⊕ Okno loznice |             |               |               |                           |        |      |  |  |  |   |   |  |
| Basic             | Advanced    | Finetune      | Calibra       | ation Time                | Update | Info |  |  |  |   |   |  |
|                   | Sign        | al strength ( | dB)           | -58                       |        |      |  |  |  |   |   |  |
| Local IP          |             |               | 192.168.1.209 |                           |        |      |  |  |  |   |   |  |
|                   | Device time |               |               | Thu, 12 Nov 2020 19:08:29 |        |      |  |  |  |   |   |  |
|                   | Firmware    |               |               | 3.4.1-15-g3d0f            |        |      |  |  |  |   |   |  |
|                   |             | Device        | e ID          | xyz1234567                | 789    |      |  |  |  |   |   |  |
|                   |             |               |               |                           |        |      |  |  |  |   |   |  |
|                   |             |               |               |                           |        |      |  |  |  | 7 | 1 |  |

V tomto konkrétním případě by řádka začínající state\_topic vypadala takto:

state\_topic: "ion/abcdefghij/%xyz123456789/status"

Pozn: znak % před deviceid tam musí zůstat.

Dále je potřeba nakonfigurovat přepínač, který ovládá otevírání a zavírání okna. Přepínač aktualizuje svůj stav na základě hodnoty sensoru z předchozího kroku, tj. podle stavu entity 'binary\_sensor.okno\_loznice\_stav'. Pokud se tedy okno otevře např. pomocí fyzického tlačítka Smarwi, přepne se i automaticky přepínač v HA.

### Konfigurace vypadá takto:

```
switch:
  - platform: template
    switches:
      smarwi okno loznice:
       friendly name: "Okno loznice"
        value_template: "{{ is_state('binary_sensor.okno_loznice_stav', 'on') }}"
        turn on:
          - service: mqtt.publish
            data:
              payload: 'open;100'
              topic: 'ion/remoteid/%deviceid/cmd'
        turn off:
          - service: mqtt.publish
            data:
              payload: 'close;100'
              topic: 'ion/remoteid/%deviceid/cmd'
```

I zde je nutné změnit hodnoty remoteid a deviceid tak, jako v předchozím kroku. Hodnota 100 v části payload znamená otevření/zavření okna na maximum (100%). Její změnou tak lze snadno otevřít okno třeba jen na 50%.

#### 2.3 Konfigurace uživatelského rozhraní HA

Přepínač pro vládání Smarwi je možné jednoduše přidat do uživatelského rozhraní HA. To pak může vypadat např. takto:

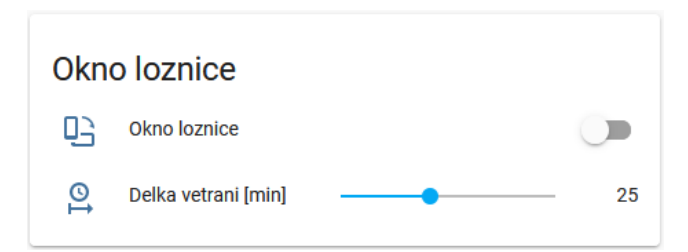

Pro konfiguraci je nutné vložit tento kód do souboru ui-lovelace.yaml (pokud nepoužíváte konfiguraci UI pomocí yaml souboru, bude jistě možné přidat přepínač definovaný v předchozím kroku přímo v editoru UI):

```
- type: entities
  title: Okno loznice
  entities:
    - entity: switch.smarwi_okno_loznice
        icon: 'mdi:phone-rotate-landscape'
        - entity: input_number.delka_vetrani
```

Parametr delka\_vetrani určuje, jak na jak dlouho se má okno otevřít (viz dále). Tuto proměnnou je nutné zadefinovat v souboru configuration.yaml takto:

```
input_number:
  delka_vetrani:
    name: Delka vetrani [min]
    icon: mdi:clock-start
    initial: 30
    min: 0
    max: 60
    step: 5
```

Pak je možné vytvořit automatizaci, která např. každou celou hodinu okno otevře a za dobu, určenou předchozím parametrem, jej zase zavře a takto zajistit pravidelné větrání celou noc. Dobu otevření okna lze snadno měnit posuvníkem, např. podle venkovní teploty. Konfigurace automatizace v souboru automation.yaml vypadá takto:

```
- id: '1603834682347'
alias: Vetrani loznice 23 00
description: Vetrani loznice ve 23:00
trigger:
- at: '23:00:00'
platform: time
action:
- service: switch.turn_on
entity_id: switch.smarwi_okno_loznice
- delay: 00:{{ states('input_number.delka_vetrani') | int }}:00
- service: switch.turn_off
entity_id: switch.smarwi_okno_loznice
```

Zkopírováním této automatizace je možné vytvořit další, spouštěné v jiném čase. Tj. v řádku – at: '23:00:00', zaměnit např. za – at: '00:00:00', – at: '01:00:00', atd.

#### 3. Ovládání Smarwi externím tlačítkem

Pro jednodušší otevírání okna lze využít některé z externích tlačítek integrovatelných do HA, které je možné umístit třeba vedle nočního stolku a ovládat okno pohodlně z postele. Autorovi tohoto návodu se osvědčila tlačítka IKEA z řady výrobků pro chytrou domácnost TRÅDFRI (<u>https://bit.ly/2IKdPCB</u>) a to především díky velmi nízké ceně.

Vzhledem k tomu, že tlačítko komunikuje přes Zigbee, je potřeba zprovoznit domácí Zigbee síť. K tomu je potřeba si pořídit Zigbee controller, např. Texas Instruments CC2531, ideálně s externí anténou pro zvýšení dosahu signálu (<u>https://bit.ly/3lDtp1t</u>) a ten zapojit do USB portu v zařízení, kde běží HA. Pozn: není potřeba kupovat Zigbee bránu od IKEA, komunikaci obstará tento controller, a to nejen s výrobky IKEA, ale s jakýmkoliv jiným Zigbee zařízením.

Dále je potřeba nainstalovat knihovnu Zigbee2MQTT, která překládá Zigbee zprávy do MQTT, které pak přeposílá do MQTT brokera z kapitoly 1 (v tomto případě již není možné použít broker od Vektivy). Opět je je možné použít addon do Hassio, nebo bude nutné stejně jako v případě MQTT brokeru spouštět Zigbee2MQTT pomocí Dockeru. Návod na instalaci a nastavení naleznete zde: https://www.zigbee2mqtt.io

Pokud se vše zdárně podaří rozběhnout, lze začít s párováním tlačítka se Zigbee controllerem (<u>https://bit.ly/3pwZNW1</u>). Tlačítko je potřeba mít během párování velmi blízko antény controlleru (2-3 cm). Po spárování se vytvoří nový záznam v sekci devices: ve vlastním konfiguračním souboru configuration.yaml knihovny Zigbee2MQTT (pozor – nejde o konfigurační soubor HA). Ten pak může vypadat např. takto:

```
frontend:
   port: 8088
experimental:
   new_api: true
homeassistant: true
permit_join: true
mqtt:
   base_topic: zigbee2mqtt
   server: 'mqtt://localhost'
serial:
   port: /dev/ttyACM0
devices:
   '0xec1bbdfffeef24af':
    friendly_name: Vypinac1
```

Poslední 2 řádky jsou nově spárované tlačítko, pod friendly\_name pak bude vidět jako zařízení v HA. Všechna připojená MQTT zařízení lze snadno zobrazit v sekci Nastavení/Integrace/MQTT/Zařízení.

Otevření okna na stisk tlačítka pak provede tato jednoduchá automatizace (soubor

```
automations.yaml)"
- id: '00000000003'
alias: Tlacitko 1 ON
trigger:
- platform: mqtt
   topic: zigbee2mqtt/Vypinac1
condition:
- condition: template
   value_template: '{{ "on" == trigger.payload_json.click }}'
action:
- service: switch.turn_on
   entity_id: switch.smarwi_okno_loznice
```

Zvýrazněné "on" na řádce value\_template znamená krátký stisk tlačítka I. Podobně lze udělat automatizaci pro zavření okna, záměnou za řetězec "off", který bude reagovat na stisk tlačítka 0. a změnou spouštěné akce na předposlední řádce na switch.turn\_off.

Pozn.: kromě krátkých stisků tlačítek 0 a I lze odchytávat i dlouhé stisky a to pomocí "brightness\_up" resp. "brightness\_down" a pomocí stejného tlačítka ovládat kromě okna třeba ještě lampičku.

Pozn.: někdy se může stát, že párování dalších tlačítek nefunguje. V tom případě je potřeba zastavit HA i službu Zibgbee2Mqtt, vyjmout Zigbee controller z USB portu, znovu jej zasunout a znovu nastartovat HA a Zigbee2MQTT.

Pokud je potřeba rozšířit dosahu signálu MQTT, osvědčil se autorovi tento opakovač signálu od IKEA (z nějakého důvodů teď není na českých stránkách ikea.cz): <u>https://bit.ly/32PpF5D</u>.

Dále lze velmi snadno zaintegrovat pohybové čidlo od IKEA: https://bit.ly/38PafSI.

Autor tuto kombinaci používá celkem kuriózním způsobem <sup>3</sup> Autorův kocour, který je každou noc venku, pravidelně brzy ráno vyskočí na parapet okna v ložnici a mňoukáním se dožaduje pozornosti, čímž spolehlivě všechny probudí. Tato jednoduchá automatizace zavře okno pomocí Smarwi, jakmile je zaznamenán pohyb kocoura venku u okna mezi 22:00 večer a 7:00 ráno (další celou hodinu při pravidelném větrání se okno zase otevře):

```
id: '1603826727882'
alias: Zavrit okno loznice pohyb
description: ''
trigger:
- entity_id: binary_sensor.pohybove_cidlo
platform: state
from: 'off'
to: 'on'
condition:
condition: time
after: '22:00:00'
before: 07:00:00
action:
- service: switch.turn_off
entity_id: switch.smarwi_okno_loznice
```